# IsatPhone<sup>2</sup>

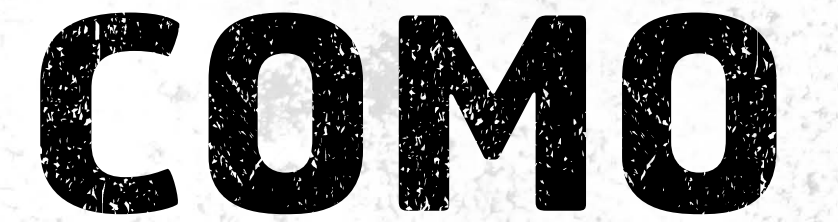

## Instalar os Drivers de USB

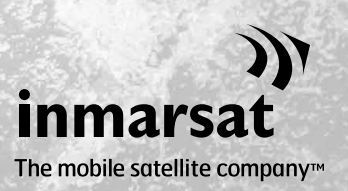

É necessário instalar os drivers de USB no seu computador antes de instalar as ferramentas de sincronização de contatos e de atualização de firmware. A instalação dos drivers de USB também reduz os períodos de recarga do telefone.

A ferramenta oferece suporte ao Windows XP, Windows Vista, Windows 7 e Windows 8.

Para instalar os drivers de USB no computador, execute o seguinte procedimento:

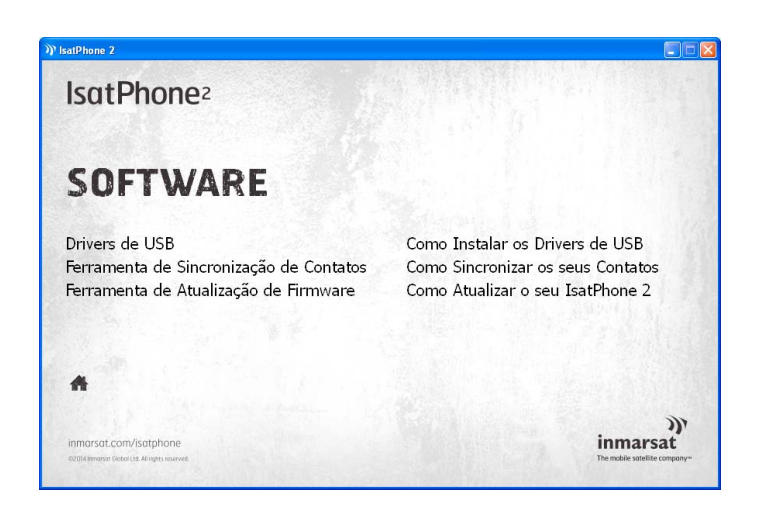

No unidade USB, selecione **Software > Drivers de USB**.

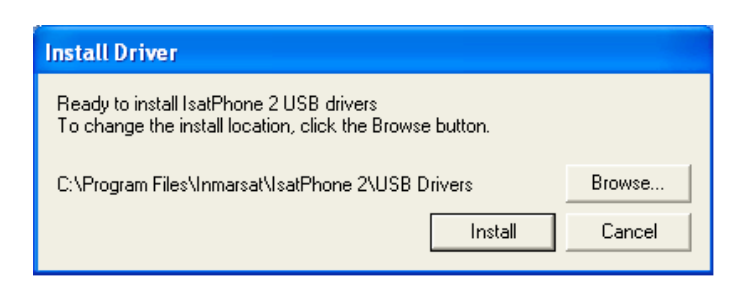

Clique em **Install** (Instalar). Será exibida a caixa de diálogo **Software Installation** (Instalação do software).

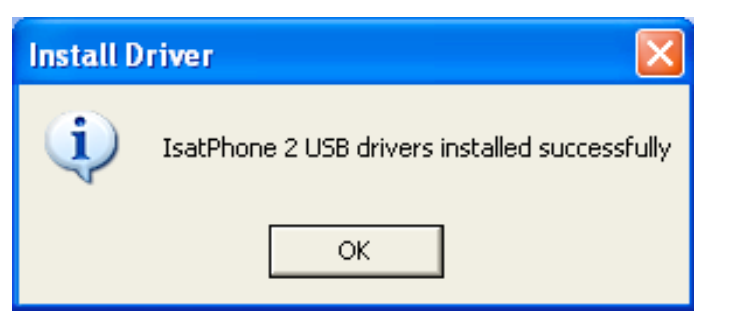

Clique em **OK**. Os drivers foram instalados com êxito.

## Instalação do novo hardware no Windows XP

Para instalar o novo hardware, execute o seguinte procedimento:

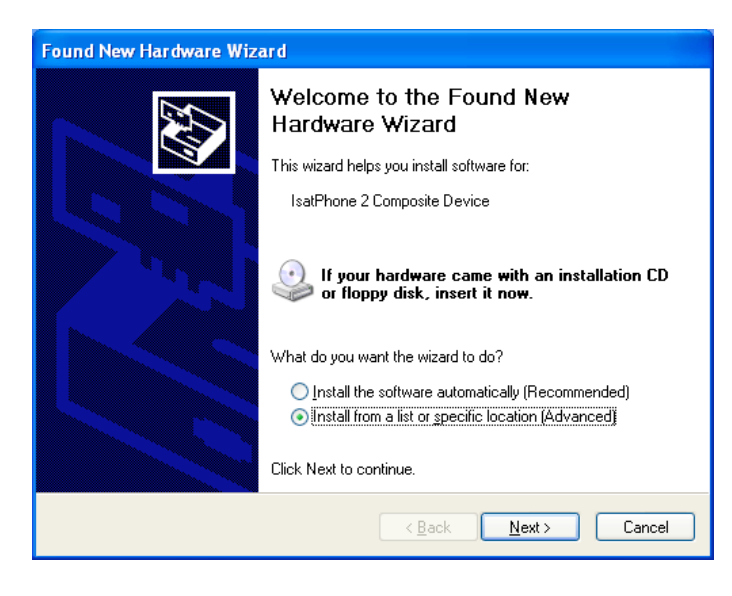

Conecte o IsatPhone 2 ao computador usando o cabo USB fornecido.

Quando o cabo USB for conectado, será exibida a seguinte mensagem popup: "New hardware found: IsatPhone 2 Composite Device" (Foi detectado um novo hardware: dispositivo composto do IsatPhone 2).

Será exibido o **Found New Hardware Wizard** (Assistente para adicionar novo hardware).

Selecione **Install from a list or specific location (Advanced)** (Instalar de uma lista ou local específico (avançado)) e clique em **Next** (Avançar).

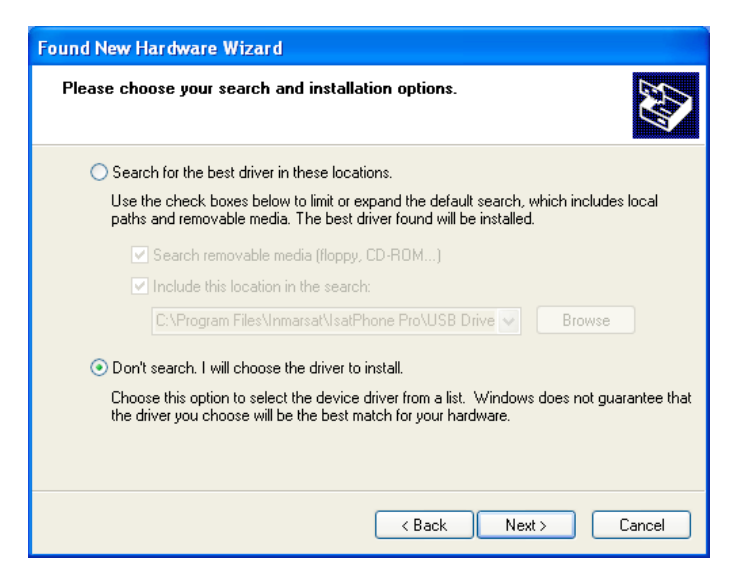

Selecione **Don't search. I will choose the driver to install** (Não pesquisar. Escolherei o driver a ser instalado) e clique em **Next** (Avançar).

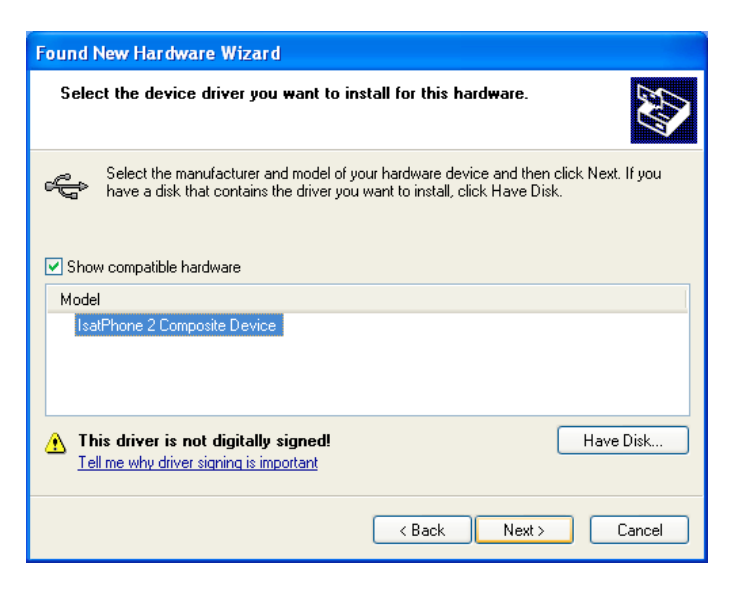

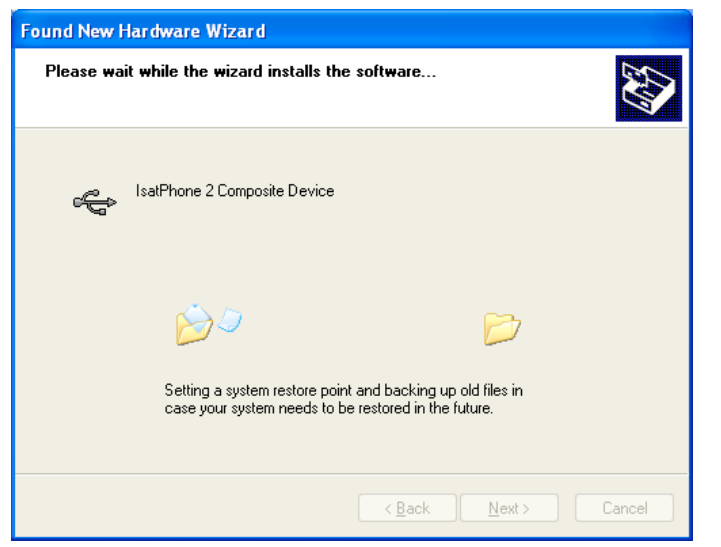

Clique novamente em **Next** (Avançar).

Será exibida a caixa de diálogo **Hardware Installation** (Instalação de hardware).

#### O **Found New Hardware Wizard** (Assistente para adicionar novo hardware) instalará o software.

Clique em **Finish** (Concluir). Será exibida a caixa de diálogo **System Settings Change** (Alteração das configurações do sistema). Desconecte o cabo USB do computador e do telefone.

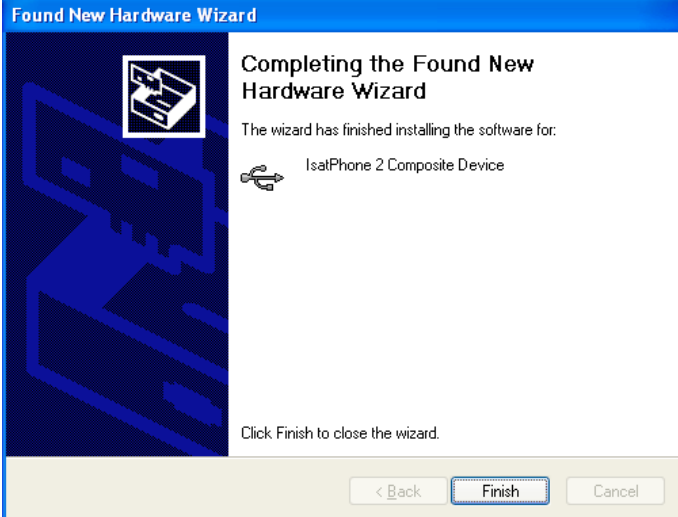

### Instalação do novo hardware no Windows Vista e Windows 7

Assim que o dispositivo estiver conectado, a instalação do driver a ele correspondente será automaticamente iniciada.

| Installing device driv<br>Click here for status.                                                                                                 | ver software 🄌 🗙                                                             |       |
|----------------------------------------------------------------------------------------------------|------------------------------------------------------------------------------|-------|
|                                                                                                    | - 1                                                                          | 🏴 🌇 🏟 |
|                                                                                                    |                                                                              | ~     |
| Uriver Software Installation                                                                                                    |                                                                              |       |
| Installing device driver software<br>IsatPhone 2 Composite Device<br>IsatPhone 2 Modem Interface<br>IsatPhone 2 OELI Interface                   | Ready to use<br>Installing driver software<br>Installing driver software     |       |
| IsatPhone 2 Serial Interface                                                                                                    | Installing driver software                                                   | Close |
| Driver Software Installation                                                                                                    |                                                                              | x     |
| Your device is ready to use                                                                                                    |                                                                              |       |
| IsatPhone 2 Composite Device<br>IsatPhone 2 Modem<br>IsatPhone 2 OBEX (COM5)<br>IsatPhone 2 DFU Interface<br>IsatPhone 2 Serial Interface (COM3) | Ready to use<br>Ready to use<br>Ready to use<br>Ready to use<br>Ready to use |       |
|                                                                                                    |                                                                              | Close |

Your device is ready to use Device driver software installed successfully.

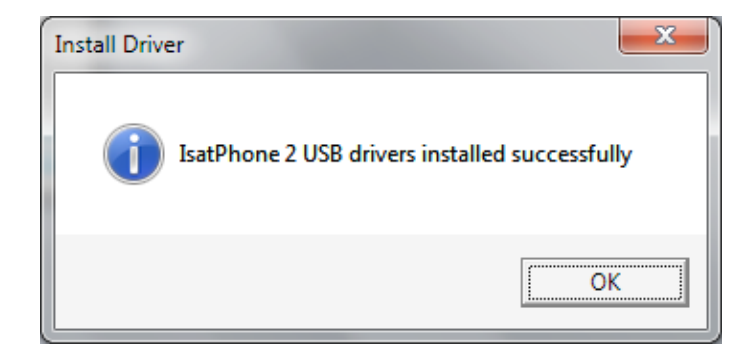

Na barra de tarefas, clique no ícone, para examinar o status da instalação.

Será exibida a janela de status da instalação ao se clicar no ícone da barra de tarefas.

Notificação de êxito na instalação.

## Instalação do novo hardware no Windows 8

Assim que o dispositivo estiver conectado, a instalação do driver a ele correspondente será automaticamente iniciada.

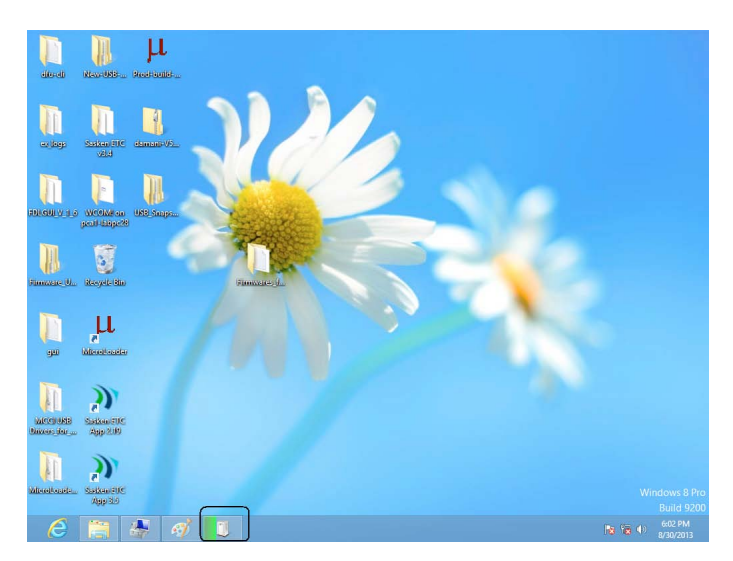

Na barra de tarefas, clique no ícone, para examinar o status da instalação.

|                                                                                                 | × |
|-------------------------------------------------------------------------------------------------|---|
| Device Setup                                                                                    |   |
|                                                                                                 |   |
| Installing IsatPhone 2                                                                          |   |
| Please wait while Setup installs necessary files on your system. This may take several minutes. |   |
|                                                                                                 |   |
| Close                                                                                           | : |

Será exibida a janela de status da instalação ao se clicar no ícone da barra de tarefas.

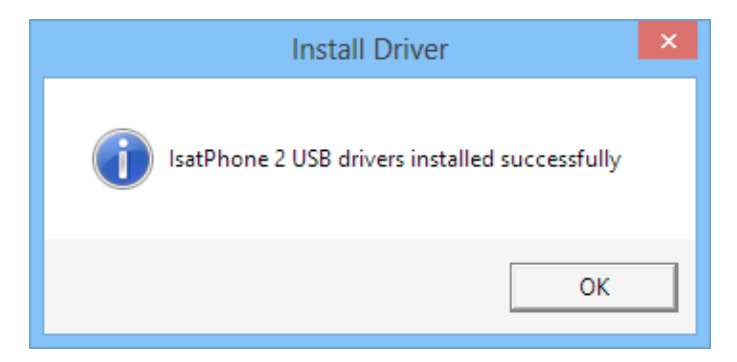

Notificação de êxito na instalação.

#### inmarsat.com/isatphone

Embora as informações contidas neste documento Como instalar os drivers de USB tenham sido preparadas de boa-fé, não se fazem ou se oferecem representações ou garantias, expressas ou implícitas, sobre a adequação, a precisão, a confiabilidade ou a completude dessas informações. Nem a Inmarsat Global Limited, nem qualquer empresa do grupo ou seus respectivos diretores, funcionários ou agentes terão nenhuma responsabilidade ou obrigação com relação a nenhuma pessoa como resultado do uso das informações contidas neste documento. Copyright © Inmarsat Global Limited 2014. Todos os direitos reservados. INMARSAT é uma marca comercial registrada da International Mobile Satellite Organisation; o LOGOTIPO da Inmarsat é uma marca comercial registrada da Inmarsat Global Limited. Ambas as marcas comerciais são licenciadas para a Inmarsat Global Limited. IsatPhone 2 How to Install USB Drivers February 2014 (Portuguese).